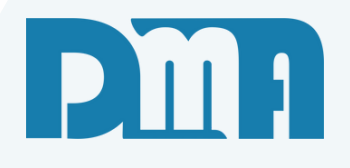

# Devolução da Venda

Vamos começar

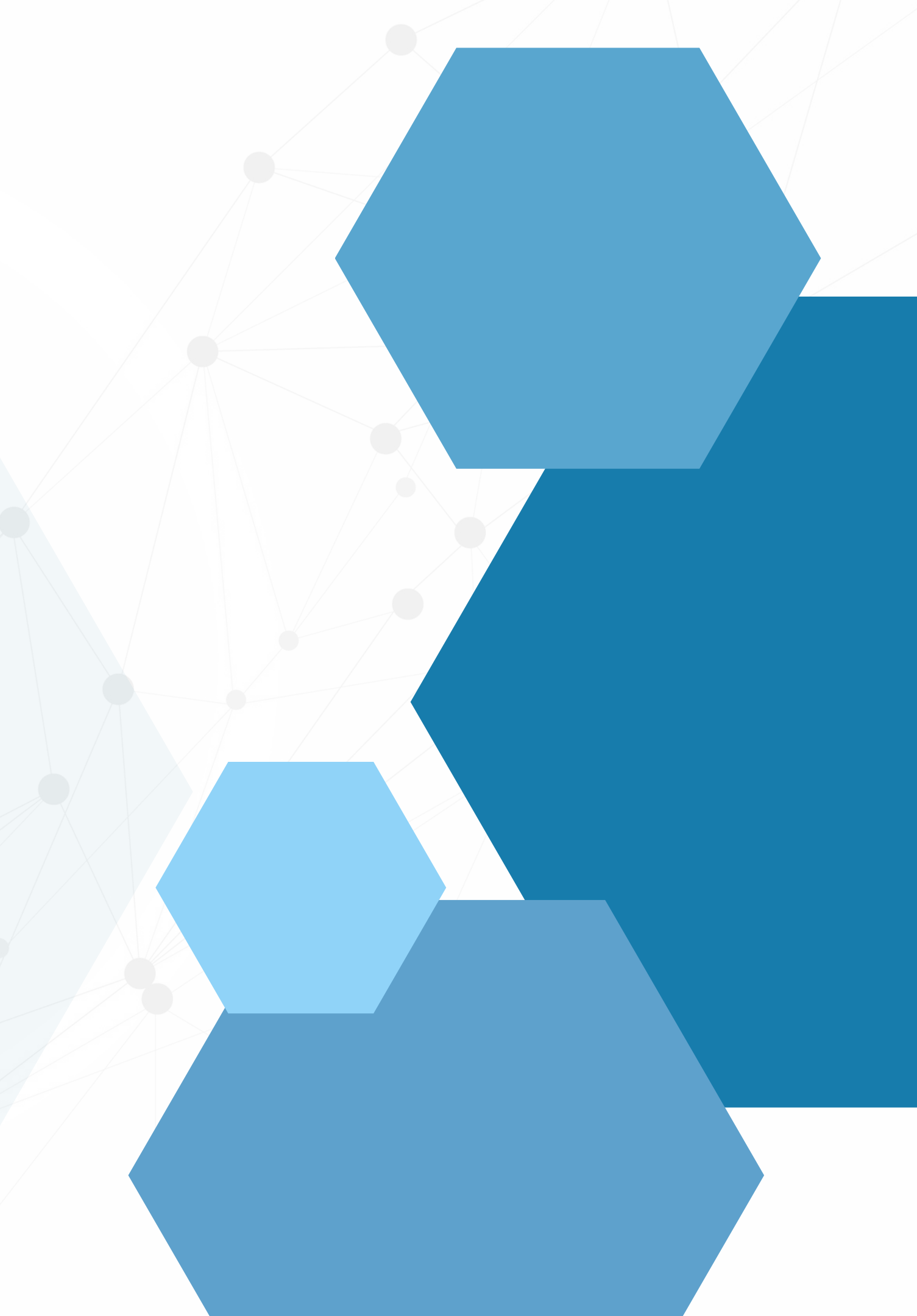

# SUMÁRIO

| Registrando Devolução           |  |
|---------------------------------|--|
| Consulta de Vendas / devoluções |  |
| Devolver dinheiro               |  |
| Emitir Vale                     |  |

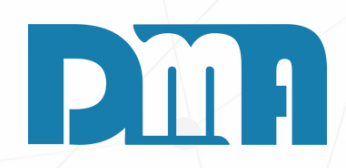

| <br> |
|------|
| 6    |
| <br> |
|      |

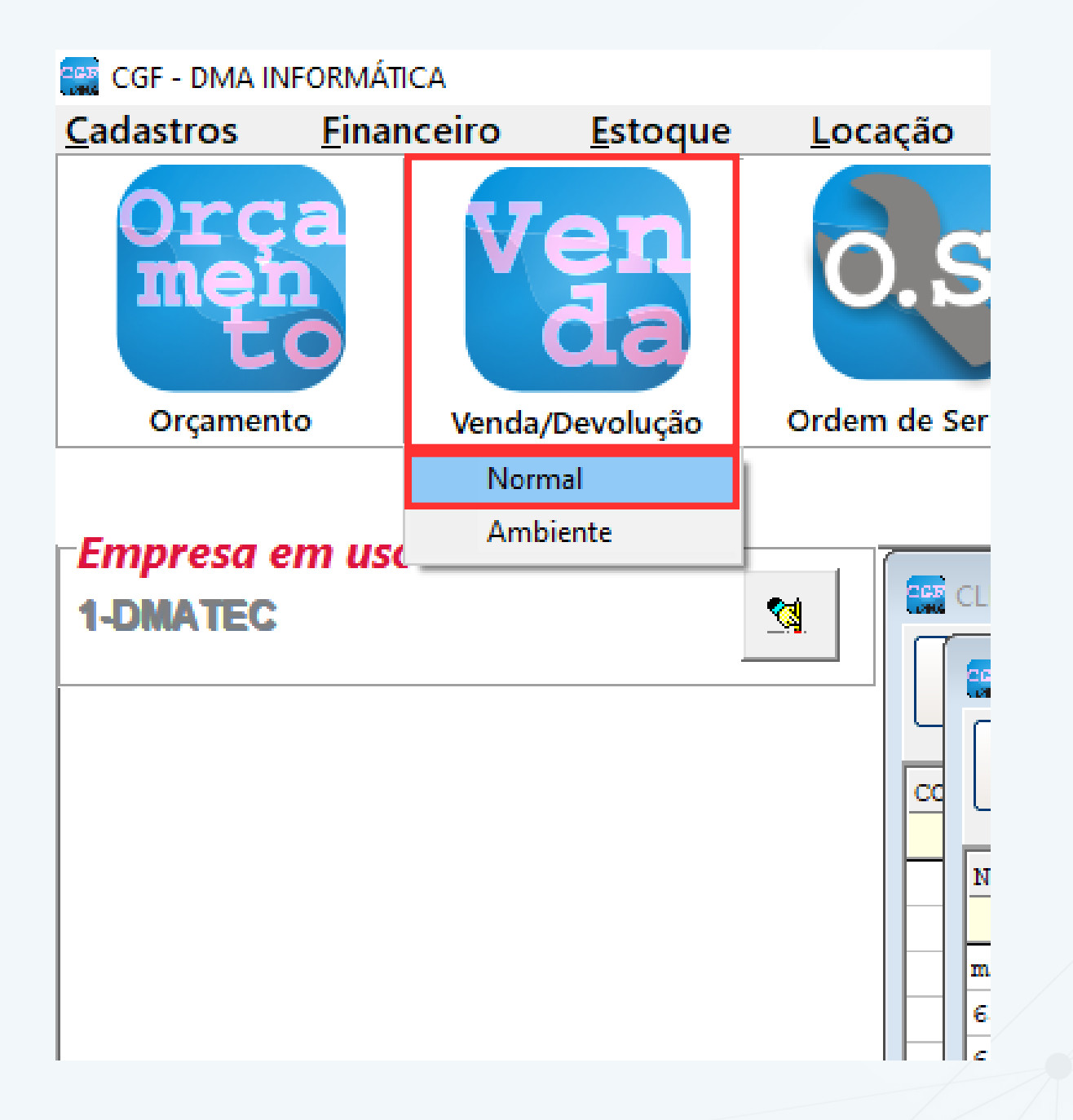

## **REGISTRANDO DEVOLUÇÃO**

- menu de vendas.
- detalhes da venda

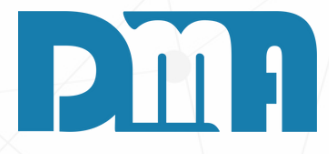

1. Abra o CGF e localize o botão "Venda" na parte superior da tela. Clique nesse botão para acessar o

2. No menu de vendas, selecione a opção "Normal". Essa opção é adequada para realizar vendas regulares, onde você pode selecionar produtos, definir quantidades e registrar informações relevantes.

3. Após selecionar a opção "Normal", uma nova janela será aberta para a realização da venda. Nessa janela, você encontrará campos e opções para registrar os

| Lançamento de Venda / Devolução               |                                                                                                    | ×                                   |
|-----------------------------------------------|----------------------------------------------------------------------------------------------------|-------------------------------------|
| Lincluir Editar Cancelar Gravar               | Image: Second system         Image: Second system         Image: Se | la + Opções <u>S</u> air            |
| Número Data Emissão Dep. F7 Cliente F3 consul | ta / F8 Observações Vendedor F2 consulta                                                                                                    |                                     |
| 6444 01/09/2023 🗉 1 🚵 🙆                       |                                                                                                    |                                     |
| Profissional F5 consulta                      |                                                                                                    |                                     |
|                                               | ção / Bonificação / Transportadora / End. Entrega / Frete / Comp                                                                                                    | rador                               |
| Item Produto Descrição                        | Un Tb Fl luantidade 'Ir Unitário % Des/Acr /Ir Des/Acr                                                                                                    | VIr Total Sub.Trib.                 |
|                                               |                                                                                                    |                                     |
|                                               |                                                                                                    | >                                   |
|                                               | ique no titulo da coluna para ordenação D'upio clique sobre o item para ediç                                                                                                    | ;ao.                                |
|                                               |                                                                                                    | Excluir Produto                     |
| Obs.Pedido:<br>Obs.Interna:<br>Obs.Nota:      | Para<br>% 0,000 Para<br>P\$ 0,000 r                                                                                                    | acréscimo<br>gite valor<br>legativo |
| Total                                         | R\$                                                                                                    | 0,00                                |

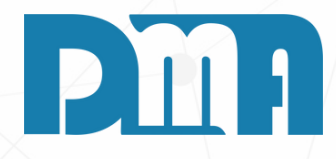

- 1. Selecione o cliente para o qual deseja processar a devolução.
- 2.Em seguida, localize o campo de "Vendedor". Clique nesse campo para abrir as opções disponíveis e selecione o vendedor.
- 3.Na linha cinza mais escuro a baixo do vendedor tem as opções "Devoluções/Bonificação/Transportadora etc..." de um d7uplo clique sobre esta linha para abrir a aba.

| 🧱 Lançamento de Venda / Devolução      |                                                                                                    | ×                              |
|----------------------------------------|----------------------------------------------------------------------------------------------------|--------------------------------|
| Lincluir Editar Cancelar               | Image: Construction         Image: Construction         Image: Construction | <mark>:</mark><br><u>S</u> air |
| Número Data Emissão Dep. F7 Clier      | te F3 consulta / F8 Observações Vendedor F2 consulta                                                                                                    |                                |
| 6444 01/09/2023 🔢 1 🎎                  |                                                                                                    |                                |
| Profissional F5 consulta               | Devolução / Bonificação / Transportadora / End. Entrega / Frete / Comprador         Venda       Bonificação         Sim       Frete         Devolução       Não         Não       Image: Comprador         Comprador       Transportadora F6 consulta         Endereço de Entrega Ctrl+E consulta       Indicador de Presença         Indicador de Presença       1- Operação presencial                                                                                                    |                                |
|                                        |                                                                                                    | >                              |
| Cód. do produto ou Fabricante ou Barra | - Clique no título da coluna para ordenação. 🛛 - Duplo clique sobre o item para edição.                                                                                                    |                                |
| च्चा F4                                | E <u>x</u> clu                                                                                                    | ir Produto                     |
| Obs.Pedido:                            | Desconto Geral                                                                                                    | ota Série                      |
| Obs.Interna:                           |                                                                                                    |                                |
| Obs.Nota:                              | R\$ 0,00 negativo                                                                                                    | ipom Série                     |
| Peso - Produtos Tota                   |                                                                                                    | 0,00                           |

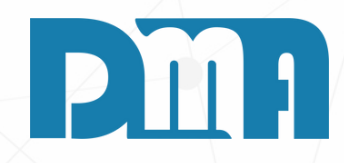

1. Selecione a opção "Devolução" e clique fora do formulário para selecionar o produto que esta sendo "Devolvido"

|                                                                                                    | Mensagem                                                           | ×                                    |
|----------------------------------------------------------------------------------------------------|--------------------------------------------------------------------|--------------------------------------|
|                                                                                                    | Informe a senha para confirmação da devolução l                    |                                      |
|                                                                                                    |                                                                    |                                      |
|                                                                                                    | OK Cancel                                                          |                                      |
|                                                                                                    |                                                                    |                                      |
| Lançamento de Venda / Devolução                                                                                                    |                                                                    | ×                                    |
| Incluir     Incluir     Incluir | r Cupom Fiscal Emitir Nota Imprimir/Email Gerar Financ. Trocar     | Tabela + Opções <u>S</u> air         |
| Número Data Emissão Dep. F7 Cliente F3 consulta / F8 Obs                                                                                                    | servações Vendedor F2 consult                                      | a                                    |
| 6444 01/09/2023 II 1 🚵                                                                                                    |                                                                    |                                      |
| Profissional F5 consulta Devolução / Be                                                                                                    | onificação / Transportadora / End. Entrega / Frete / Co            | mprador                              |
| Item Produto Descrição                                                                                                    | Lin Th Elluantidade 'ir Linitário % Des/Acr /ir Des/A              | cr Vir Total Sub Trib                |
|                                                                                                    |                                                                    |                                      |
|                                                                                                    |                                                                    |                                      |
|                                                                                                    |                                                                    |                                      |
|                                                                                                    |                                                                    |                                      |
|                                                                                                    |                                                                    |                                      |
|                                                                                                    |                                                                    |                                      |
|                                                                                                    |                                                                    |                                      |
|                                                                                                    |                                                                    |                                      |
|                                                                                                    |                                                                    |                                      |
|                                                                                                    |                                                                    |                                      |
|                                                                                                    |                                                                    |                                      |
|                                                                                                    |                                                                    |                                      |
| <                                                                                                    |                                                                    | >                                    |
| Cód. do produto ou Fabricante ou Barra - Clique no t                                                                                                    | ítulo da coluna para ordenação.   - Duplo clique sobre o item para | edição.                              |
| च्या F4                                                                                                    |                                                                    | Excluir Produto                      |
| Obs.Pedido:                                                                                                    | C Desconto Ge                                                      | eral Nota Série                      |
| Obs.Interna:                                                                                                    | % 0,000                                                            | Para acréscimo                       |
| Obs.Nota:                                                                                                    | R\$ 0,00                                                           | digite valor<br>negativo Cupom Série |
| Peso - Produtos                                                                                                    |                                                                    |                                      |
| Total                                                                                                    | R\$                                                                | 0,00                                 |

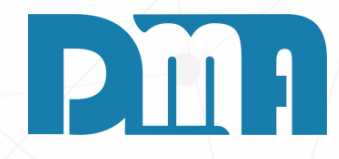

1. Após seguir todas as etapas mencionadas e preencher os detalhes necessários para a devolução, é importante confirmar a ação. Clique no botão "Gravar" e logo após coloque a senha de confirmação para dar prosseguimento.

| 🧱 CGF - DMA IN    | FORMÁTIC/      | 4        |                                                        |                                                    |                                             |  |  |  |  |  |
|-------------------|----------------|----------|--------------------------------------------------------|----------------------------------------------------|---------------------------------------------|--|--|--|--|--|
| <u>C</u> adastros | <u>F</u> inanc | eiro     | <u>Estoque</u> <u>L</u> ocação Con <u>t</u> role Caixa |                                                    |                                             |  |  |  |  |  |
| Orç<br>mer<br>t   | a              | Ve       | Orçamento<br>Venda / Devo<br>Ordem de Sei              | lução<br>rviço                                     |                                             |  |  |  |  |  |
| Orçament          | 0              | Venda/De | Nota Fiscal -<br>Nota Fiscal A                         | Saída<br>grupada - Saída                           | a                                           |  |  |  |  |  |
| Empresa e         | m uso          |          | Nota Fiscal de<br>Ajustes                              | e Serviço                                          |                                             |  |  |  |  |  |
|                   |                |          | Ordem de Co<br>Alterar Vende<br>Alterar Profiss        | mpra<br>dor da Venda/I<br>sional da Venda          | Devolução<br>a/Devolução                    |  |  |  |  |  |
|                   |                |          | Importação d<br>Exportação d                           | le Movimento I<br>e Movimento E                    | Externo                                     |  |  |  |  |  |
|                   |                |          | Conheciment<br>Conheciment<br>Manifesto Ele            | o de Transport<br>o de Transport<br>trônico - MDFe | e<br>e - CTeOS                              |  |  |  |  |  |
|                   |                |          | Grava Chave<br>Liberação de                            | de Acesso na N<br>Preço Mínimo                     | lFe                                         |  |  |  |  |  |
|                   |                |          | Sped<br>Nota Fiscal Co<br>Nota Fiscal Co               | onsumo - Energ<br>onsumo - Telec                   | ▶<br>gia Elétrica, Gás e Água<br>omunicação |  |  |  |  |  |
|                   |                |          | Base de Troca<br>Sintegra<br>Exportação                | 1                                                  | •                                           |  |  |  |  |  |
|                   |                |          | Confere Etiqu<br>Confere Etiqu                         | eta Separação<br>eta Separação                     | EAN                                         |  |  |  |  |  |
|                   |                |          | Resumo do P<br>Laudo                                   | rocesso                                            | +<br>+                                      |  |  |  |  |  |

# CONSULTA DE VENDAS/DEVOLUÇÕES

Para dar baixa e efetivar a devolução após o lançamento da mesma, siga os passos abaixo:

1.No sistema, vá para a aba "Estoque". 2. Dentro da aba de "Estoque",

- "Venda/Devolução".

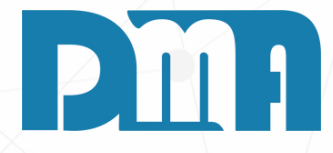

localize a opção

3. Clique nesta opção para acessar a tela de movimentações de vendas, onde você poderá gerenciar as devoluções.

| 🚟 Consulta de Vendas / Devoluções                                                                                                    |                |             |                         |                        |                  |                                            |                          |                                | ×                 |
|----------------------------------------------------------------------------------------------------|----------------|-------------|-------------------------|------------------------|------------------|--------------------------------------------|--------------------------|--------------------------------|-------------------|
| Depto Série Documento       1     Inicial                                                                                                    | Emissão        | Doc Fisc    | al Cliente              | CPF/CN                 | NPJ Cupom        | Listar Clier<br>Listar Can<br>s financeiro | nte Consumid.<br>celadas | Tipo<br>Todas<br>Status Pedide | Filtrar           |
|                                                                                                    |                |             |                         |                        |                  | as                                         | •                        | Todos                          | Alt + F           |
| Limpar Org. < Alt+I > Intervalo                                                                                                    | Marcar Todos   |             |                         |                        |                  |                                            | NF feita pela            | Entrega < ES                   | C > limpa filtros |
| Depto Nº Doc Tipo Nº Orça                                                                                                    | SAT<br>m N° Sé | irie Nº     | NFe<br>Sér Data         | Emissão<br>Data        | Valor            | Data<br>Impressão (                        | Cliente                  |                                |                   |
|                                                                                                    |                |             |                         |                        |                  |                                            |                          |                                |                   |
| < No data to display> Condição de Pagamento Conta Recebimento Espécie e Peso Bruto CPF / CNPJ C. Fiscal Dt. C. Fiscal Vendedez Vendedez Canza Metivo de Canzalamente Chave Surem Fiscal |                |             |                         |                        |                  |                                            |                          |                                |                   |
| Item Produto Descrição                                                                                                    |                |             |                         | Ambiente               |                  | ТЫО                                        | uantidade VIr I          | Unitário \                     | /Ir Total Orden   |
|                                                                                                    |                |             |                         |                        |                  |                                            |                          |                                | or dell           |
| <                                                                                                    |                |             |                         |                        |                  |                                            |                          |                                | >                 |
|                                                                                                    | <u>N</u> Fe    | <u>L</u> og | <u>R</u> oteiros/Entreg | a Pro <u>m</u> issória | <u>P</u> arcelas | <u>I</u> mprimir                           | <u>C</u> adastro         | <u>T</u> ransportar            | <u>S</u> air      |

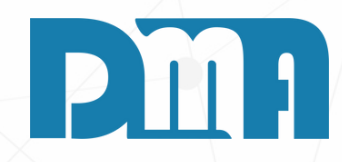

| Ń        |                            |                  |           |
|----------|----------------------------|------------------|-----------|
| Mensagen | n                          |                  | ×         |
| i        | Resultado da consulta exte | enso. Deseja cor | ntinuar ? |
|          |                            | Sim              | Não       |

 Para encontrar sua devolução use o atalho ALT+F ou clique no interruptor para filtrar.
 Aceite o resultado extenso.

| 🞬 Consulta de Vendas / Devoluções 🛛 🗙                                                                                                    | 🚆 Consulta de Vendas / Devoluções 🛛 🕹                                                                                                    |
|----------------------------------------------------------------------------------------------------|----------------------------------------------------------------------------------------------------|
| Depto     Série     Documento     Emissão     Doc Fiscal     Cliente     CPF/CNPJ Cupom     ✓ Listar Cliente Consumid.     Tipo     Filtrar       1     Inicial     / /     Image: Second Second Seco | Depto       Série       Documento       Emissão       Doc Fiscal       Cliente       CPF/CNPJ Cupom       V Listar Cliente Consumid.       Tipo       Filtrar         1       Inicial       / / II       / / III       III       III       III       IIII       IIII       IIIIII       IIIIIIIIIIIIIIIIIIIIIIIIIIIIIIIIIIII |
| Produto     Lote     Profissional     Vendedor     Status financeiro     Status Pedido       (1)     (1)     (1)     (1)     (1)     (1)     (1)     (1)       (2)     (1)     (1)     (1)     (1)     (1)     (1)     (1)                                                                                                    | Produto     Lote     Profissional     Vendedor     Status financeiro     Status Pedido                                                                                                    |
| Limpar Org. < Alt+I > Intervalo 🗌 Marcar Todos                                                                                                    | Limpar Org. < Alt+I > Intervalo 🗌 Marcar Todos NF feita pela Entrega < ESC > limpa filtros                                                                                                    |
| SAT         NFe         Emissão         Data         ^           Dante         1         N0         Sário         N0         Sário         Data         ^                                                                                                    | SAT         NFe         Emissão         Data         Frete         ^           Tipo         Nº         Série         Nº         Série         Data         / Tipo         / Tipo                                                                                                    |
| 1 - 1 0 6343 DV 35597 1 17/04/2023 17/04/2023 26.00 21/06/2023 WILLIAN IVANIA ALVES DIAS                                                                                                    | DV         35597         1         17/04/2023         17/04/2023         26.00         21/06/2023         WILLIAN IVANIA ALVES DIAS                                                                                                    |
| 1 - LOJ 6342 VE 35596 1 14/04/2023 14/04/2023 1.730.66 09/05/2023 MIMOSA INDUSTRIA E COMERCIO LTDA.                                                                                                    | VE 35596 1 14/04/2023 14/04/2023 1.730,66 09/05/2023 MIMOSA INDUSTRIA E COMERCIO LTDA.                                                                                                    |
| 1 - LOJ 6341 VE 35590 1 14/04/2023 14/04/2023 50,00 19/04/2023 DMATEC EQUIPAMENTOS E SERVICOS LTI                                                                                                    | VE 35590 1 14/04/2023 14/04/2023 50,00 19/04/2023 DMATEC EQUIPAMENTOS E SERVICOS LTDA                                                                                                    |
| 1 - LOJ 6340 VE 35588 1 14/04/2023 14/04/2023 75,00 08/05/2023 DMATEC EQUIPAMENTOS E SERVICOS LTI                                                                                                    | VE VE 35588 1 14/04/2023 14/04/2023 75,00 08/05/2023 DMATEC EQUIPAMENTOS E SERVICOS LTDA                                                                                                    |
| 1 - LOJ 6335 VE 35587 1 13/04/2023 13/04/2023 30,00 08/05/2023 MIMOSA INDUSTRIA E COMERCIO LTDA.                                                                                                    | VE 35587 1 13/04/2023 13/04/2023 30,00 08/05/2023 MIMOSA INDUSTRIA E COMERCIO LTDA.                                                                                                    |
| 1 - LOJ 6330 VE 35598 1 17/04/2023 06/04/2023 7,00 DMATEC EQUIPAMENTOS E SERVICOS LTI                                                                                                    | VE         35598         1         17/04/2023         06/04/2023         7,00         DMATEC EQUIPAMENTOS E SERVICOS LTDA                                                                                                    |
| 1 - LOJ 6291 VE 35584 1 03/04/2023 03/04/2023 632,39 11/04/2023 DMATEC EQUIPAMENTOS E SERVICOS LTI V                                                                                                    | VE 35584 1 03/04/2023 03/04/2023 632,39 11/04/2023 DMATEC EQUIPAMENTOS E SERVICOS LTDA CIF 🗸                                                                                                    |
| Condição de Denomento Conte Deselvimento Encísio e Dese Devis Dese Devis                                                                                                    | Condição de Recomento - Conte Recebinante - Expérie - Rece Rector - CD5 / CNRI C. Sincel - D4 C. Sincel                                                                                                    |
| MENISAL - CALVAS                                                                                                    | Condição de Pagamento Conta Recebimento Especie e Peso Bruto CPP / CNPJ C. Fiscal Dt. C. Fiscal                                                                                                    |
| Vendedor         Vendedor Canc.         Motivo do Cancelamento         Chave Cupom Fiscal                                                                                                    | Vendedor Vendedor Canc. Motivo do Cancelamento Chave Cupom Fiscal                                                                                                    |
| DMA INFORMATICA                                                                                                    | DMA INFORMATICA                                                                                                    |
| Item Produto Descrição UN Ambiente Tb Quantidade VIr Unitário VIr Total Orden                                                                                                    | Item Produto Descrição UN Ambiente Tb Quantidade VIr Unitário VIr Total Orden                                                                                                    |
| ▶ 1 000100 V 1,0000 26,000 26,00                                                                                                    | ▶ 1 000100 V 1,0000 26,0000 26,000                                                                                                    |
|                                                                                                    |                                                                                                    |
|                                                                                                    |                                                                                                    |
|                                                                                                    |                                                                                                    |
|                                                                                                    |                                                                                                    |
|                                                                                                    |                                                                                                    |
|                                                                                                    |                                                                                                    |
| >                                                                                                    | <                                                                                                    |
| NFe     Log     Roteiros/Entrega     Promissória     Parcelas     Imprimir     Cadastro     Transportar     Sair                                                                                                    | NFe     Log     Roteiros/Entrega     Promissória     Parcelas     Imprimir     Cadastro     Transportar     Sair                                                                                                    |

1. Quando se trata de uma devolução é possível notar que a linha fica pintada com cinza escuro

2. De um duplo clique até ficar verde a linha, isso significa que esta selecionada depois clique no botão "Parcelas"

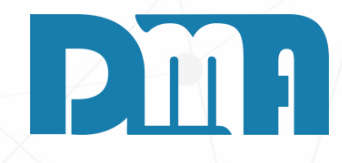

| Consulta de Contas a Receber                                                        |                                                                 | ×                                    | 🧱 Consulta de Contas a Receber            |
|-------------------------------------------------------------------------------------|-----------------------------------------------------------------|--------------------------------------|-------------------------------------------|
| Depart. Série Nº Doc. Emissão Vencimento Recebim                                    | nto Cliente Grupo Vendedor Tipo Documento                       | Tipo <u>Eiltrar</u>                  | Depart. Série Nº Doc. Emissão             |
| Inicial // <u>15</u> /// <u>15</u> ///                                              |                                                                 |                                      | 1 Inicial / /                             |
| Limpar Org.                                                                         | F.Pagto Conta Plano de Contas Valor                             | C Recebidas                          | Limpar Org.                               |
|                                                                                     |                                                                 | 0,00 Todas ALT + F                   |                                           |
| Marcar Todos Duplo clique (des)selecionar parcela <esc> para limpar os filtro</esc> | s < Alt+I > Intervalo < Alt+C > Crediário 🔲 Dados do Boleto Det | . Recebimento Alterar juros/multa    | Marcar Todos Duplo clique (des)selecionar |
| ▼ NroDoc Sr Pc Tp DocOrig Fatura 1 · Dt.<br>Frijssão ♡ Dt Vencto                    | Dt Recebto Dias Atraso Valor % Juros R\$ Juros % Mu             | ilta R\$Multa Total №                | ▼ NroDoc Sr Pc Tp DocOrig                 |
| ▶ 35597 1 1 NF DV 006343 17/04/2023 17/05/2023                                      | 107 26,00 0,33 9,18 10,                                         | 00 2,60 37,78                        | ▶ 35597 1 1 NF DV 006343                  |
|                                                                                     |                                                                 |                                      |                                           |
|                                                                                     |                                                                 |                                      |                                           |
|                                                                                     |                                                                 |                                      |                                           |
|                                                                                     |                                                                 |                                      |                                           |
|                                                                                     |                                                                 |                                      |                                           |
|                                                                                     |                                                                 |                                      |                                           |
|                                                                                     |                                                                 |                                      |                                           |
|                                                                                     |                                                                 |                                      |                                           |
|                                                                                     |                                                                 |                                      |                                           |
|                                                                                     |                                                                 |                                      |                                           |
|                                                                                     |                                                                 |                                      |                                           |
| <                                                                                   |                                                                 | >                                    | <                                         |
| Departamento                                                                        | nte 💦                                                           |                                      | Departamento                              |
| 1 - LOJA WILLIAN IVANIA                                                             | ALVES DIAS (10)                                                 | Duplicata                            | 1 - LOJA                                  |
| Classificação Forma Pagto                                                           | i                                                               | isualiza Venda 🕒 <u>T</u> ransportar | Classificação                             |
| 1234567890 1234567890 1234567890 1234 MENSAL                                        | × _                                                             | Cadastro                             | 1234567890 1234567890 1234567890 1234     |
| Gerar Boleto No. Geração Impressão Dados da conta                                   | em que o boleto foi gerado                                      |                                      | Gerar Boleto No. Geração Imp              |
| NÃO                                                                                 | -37.78                                                          | Factoring Cobrança                   | NÃO                                       |
| Conta Recebimento Baixa Factoring Desconto Acréscim                                 | o Refinanc Valor Recebido                                       | ejmprime Comprov. Receb. 🍑 Pix       | Conta Recebimento Baixa                   |
|                                                                                     |                                                                 | financiamento 🔊 Sair                 |                                           |
| -Documentos: VERMELHO em atrasado. AZUL Factoring. Crediário: - F8 Re               | impressão - F7 Reimpressão parcela.                             |                                      | -Documentos: VERMELHO em atrasado. AZUL F |
|                                                                                     |                                                                 |                                      |                                           |

- 1. Acessando a tela de consulta de contas a Receber.
- 2. Localize a devolução que precisa ser baixada.
- 3. Dê um duplo clique na devolução.
- 4. Duplo clique até que a devolução fique verde.
- 5. Em seguida, clique no botão "Baixar"

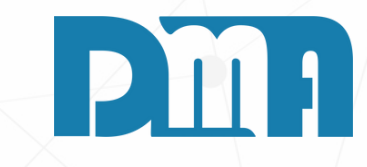

|           |                    |               |                              |               | /                                                                                                    |              |         |                     |              |                  |             |              |               | _    |
|-----------|--------------------|---------------|------------------------------|---------------|----------------------------------------------------------------------------------------------------|--------------|---------|---------------------|--------------|------------------|-------------|--------------|---------------|------|
|           |                    |               |                              |               |                                                                                                    |              |         |                     |              |                  |             |              | 2             | ×    |
| V         | encimento          |               | Recebimen                    | ito Client    | te Gruj                                                                                                    | oo Ven       | dedor   | Tipo Do             | ocumento     |                  | _ Tipo      | ,            | <u>F</u> iltr | ar   |
| 15        | 11                 | 15            | 11                           | 15            | 🚵 🛛                                                                                                    | 🕰 🛛          | 🙇       |                     |              |                  | - O A       | Receber      | R             | 1    |
|           |                    |               |                              | F.Pag         | to Con                                                                                                    | ta Plar      | no de ( | Contas              | Valor        |                  | O R         | ecebidas     |               |      |
|           |                    |               |                              |               |                                                                                                    | <u>&amp;</u> |         | 🚵                   |              | 0,00             | о то        | odas         | ALT +         | + F  |
| arcela    | <esc> para</esc>   | a limp        | ar os filtros                | < Alt+I > Ii  | ntervalo </td <td>Alt+C &gt; Cre</td> <td>ediário</td> <td>🔲 Dado</td> <td>os do Boleto</td> <td>Det. Re</td> <td>cebimento</td> <td>Alterar ju</td> <td>ros/mu</td> <td>ılta</td>                                                                                                    | Alt+C > Cre  | ediário | 🔲 Dado              | os do Boleto | Det. Re          | cebimento   | Alterar ju   | ros/mu        | ılta |
| Fatura    | 1 - Dt.<br>Emissão | ~ [           | )t Vencto                    | Dt Recebto    | Dias Atraso                                                                                                    |              | Valor   | % Juros             | R\$Juros     | % Multa          | R\$ Multa   |              | Total         | N₽   |
|           | 17/04/202          | 3 1           | 7/05/2023                    |               | 107                                                                                                    |              | 26,00   | 0,33                | 9,18         | 10,00            | 2,60        | :            | 37,78         |      |
|           |                    |               |                              |               |                                                                                                    |              |         |                     |              |                  |             |              |               | >    |
|           |                    |               | Client                       | e             |                                                                                                    |              |         |                     |              | 1                |             | -            |               |      |
|           | Ň                  | WILLIA        | N IVANIA AL                  | VES DIAS (1   | 0)                                                                                                    |              |         |                     |              | N D              | uplicata    | Estorr       | io Baix       | a    |
| Forma     | a Pagto            |               | Obe                          |               |                                                                                                    |              |         |                     | ~            | <u>V</u> isua    | liza Venda  | Trans        | sportar       |      |
| ME        | NSAL               |               | 003                          |               |                                                                                                    |              |         |                     | ~            | 🔶 <u>C</u> a     | Idastro     | 🎻 <u>B</u> a | aixar         | 1    |
| essão     | Da                 | ados c        | la conta er                  | n que o bolo  | eto foi gera                                                                                                    | do           |         | Total               |              | 🚺 F.             | actoring    | Cot          | orança        |      |
| Factorii  | ng Desco           | nto .         | Acréscimo                    | Refinanc      | : Valor                                                                                                    | Recebido     |         | -37,78<br>Ital Marc | ado          | Seimp            | prime Compr | ov. Receb.   | <u>ک</u>      | İx   |
| ictoring. |                    | <u>Crediá</u> | <u>rio:</u> - <b>F8</b> Rein | npressão - F7 | 7 Reimpressã                                                                                                    | o parcela.   |         | -37,78              |              | S <u>R</u> efina | inciamento  | <b>-</b>     | <u>S</u> air  |      |
|           |                    |               |                              |               | A REAL PROPERTY AND A REAL PROPERTY AND A REAL |              |         |                     |              |                  |             |              |               |      |

| Copção              |                   | ×             |
|---------------------|-------------------|---------------|
| Operador            |                   |               |
|                     |                   |               |
| Canto               |                   |               |
| Conta               |                   |               |
|                     |                   |               |
| Devolver pelo Banco | Devolver Dinheiro | 🎋 Emitir Vale |

### **DEVOLVER DINHEIRO**

- 1. Após clicar no botão "Baixar", você terá duas opções de escolha: "Devolver Dinheiro" e "Emitir Vale".
- 2. Para devolver o dinheiro ao cliente coloque o operador responsável e a conta que será utilizada para devolução.
- 3. Para confirmar pressione a tecla "Enter".
- 4. Se a intenção for retirar o valor em dinheiro do caixa e entregá-lo pessoalmente ao cliente, escolha a opção "Devolver Dinheiro".
- 5. Confirme a devolução e finalize o processo.

| 📪 Opção                          | ×        |  |  |  |
|----------------------------------|----------|--|--|--|
| Operador                         |          |  |  |  |
| 1 DMA INFORMATICA                |          |  |  |  |
| Conta                            |          |  |  |  |
| CAIXA NOVO                       | •        |  |  |  |
| Devolver pelo Banco 😒 Devolver I | Dinheiro |  |  |  |

| Mensagem               |              |
|------------------------|--------------|
| Confirma a devolução d | e dinheiro ? |
| Sim                    | Não          |
| 500                    | INDU         |

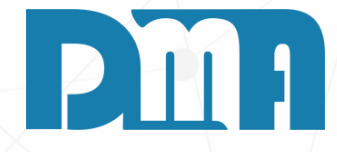

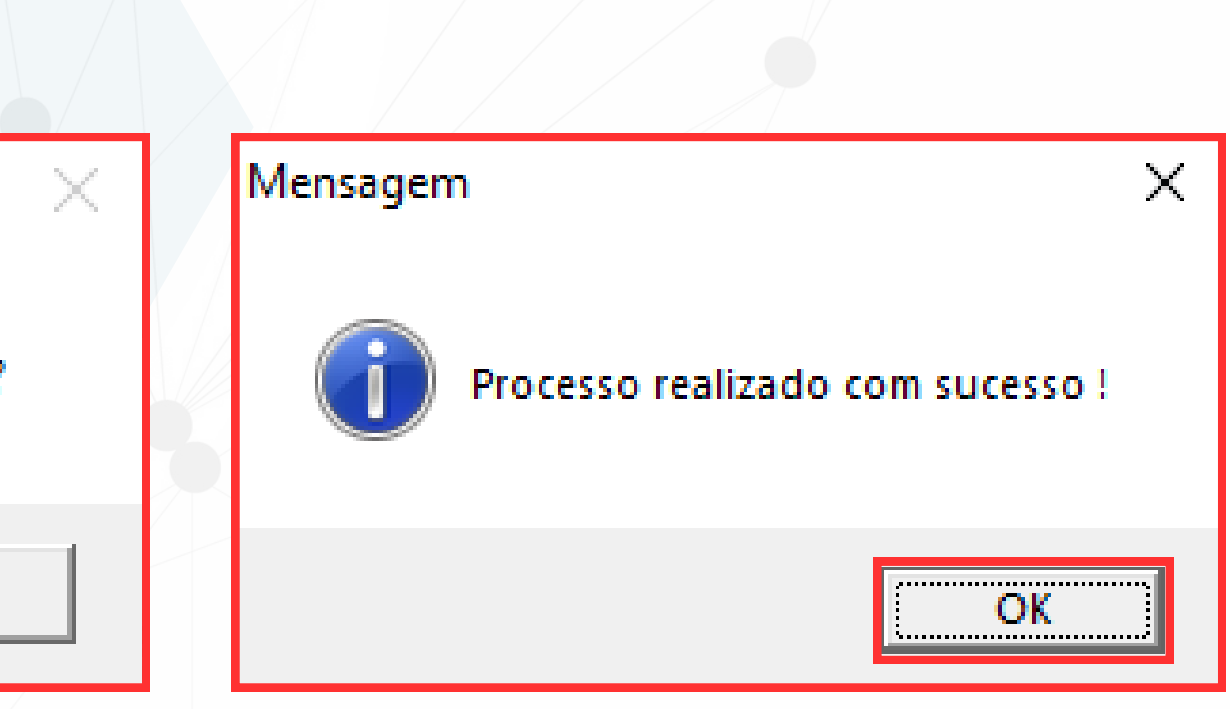

| Ces Opção                                             | × |
|-------------------------------------------------------|---|
| Operador                                              |   |
| 1 DMA INFORMATICA                                     |   |
|                                                       | _ |
| Conta                                                 |   |
| CAIXA NOVO                                            | - |
|                                                       |   |
| Devolver pelo Banco 🗢 Devolver Dinheiro 🍝 Emitir Vale |   |

- opção "Emitir Vale".
- forma de pagamento.
- dentro da empresa.

| Mensagem                     | $\times$ | Mensagem                      |
|------------------------------|----------|-------------------------------|
| Confirma a emissão de vale ? |          | Informe a Senha do Operador ! |
|                              |          |                               |
| Sim Não                      |          | OK Cancel                     |

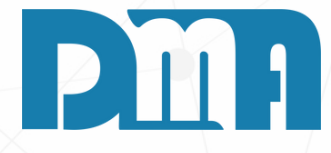

#### **EMITIR VALE**

1. Caso você deseje devolver o valor para que o cliente possa utilizá-lo posteriormente para comprar outro item dentro da empresa, escolha a

2. Quando o cliente retornar para fazer outra compra, o valor do vale estará disponível para uso. Esse valor aparecerá automaticamente quando a venda for finalizada, permitindo que o cliente o utilize como

3. Dessa forma, você terá concluído o processo de emissão de um vale para o cliente, possibilitando que ele utilize o valor em compras futuras

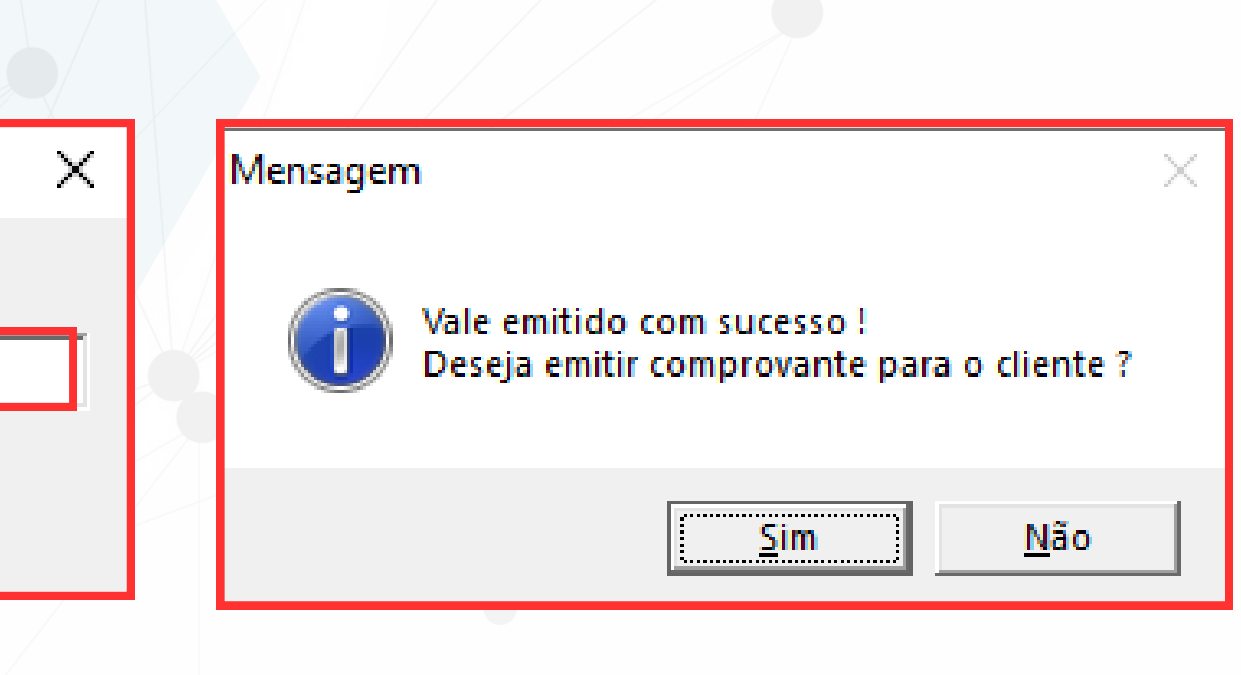

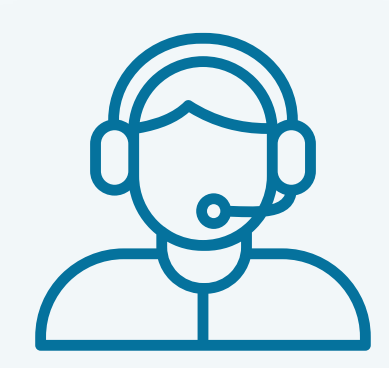

Prezado(a) usuário(a),

Espero que o manual fornecido tenha sido útil para esclarecer suas dúvidas e auxiliá-lo(a) no uso do sistema. Caso ainda existam questões pendentes ou se surgirem novas dúvidas, não hesite em entrar em contato conosco.

Nossa equipe de suporte está pronta para ajudá-lo(a) e fornecer o suporte necessário para garantir que você obtenha o máximo do sistema CGF Vendas. Estamos à disposição para esclarecer qualquer dúvida adicional, fornecer orientações ou oferecer assistência técnica. Não hesite em nos contatar por meio dos canais disponíveis, como telefone, e-mail ou chat. Estamos comprometidos em fornecer um excelente atendimento e em ajudá-lo(a) a aproveitar todas as funcionalidades do sistema.

Agradecemos sua confiança em nosso suporte e esperamos poder ajudá-lo(a) novamente.

Atenciosamente, Equipe de Suporte CGF.

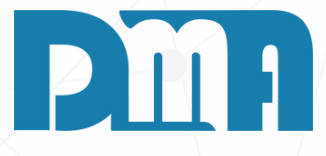